How to delete and re-create a payment method in your online wallet

- 1. Log in to your EWEB Customer Portal Account
- 2. In the main navigation, click or tap **PAYMENTS > MANAGE PAYMENT METHODS.**

| PAYMENTS               | USAGE DASHBOAI |  |  |  |
|------------------------|----------------|--|--|--|
| Αυτοραγ                |                |  |  |  |
| ONE-TIME PAYMENT       |                |  |  |  |
| PAY MULTIPLE ACCOUNTS  |                |  |  |  |
| MANAGE PAYMENT METHODS |                |  |  |  |
| PAYMENT HISTORY        |                |  |  |  |
| BILLING ASSISTANCE     |                |  |  |  |

3. In the My Wallet section, locate the payment method you need to delete and click Edit.

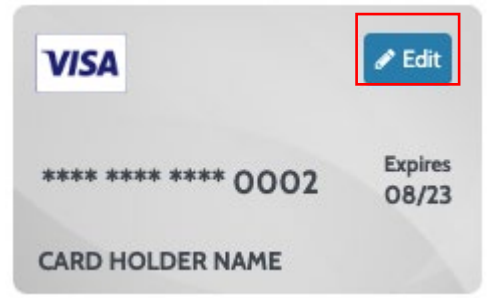

4. On the bottom of resulting screen, click Remove Payment Method

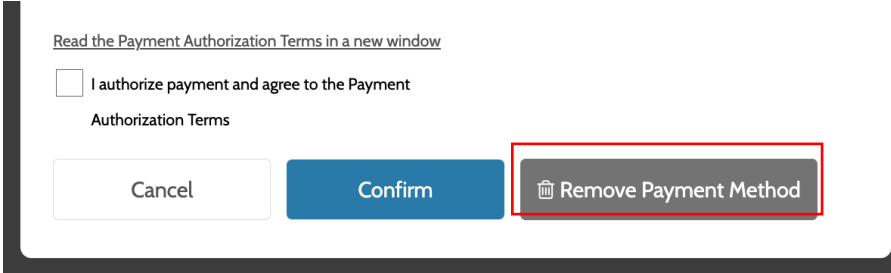

5. To add the payment method, in My Wallet, click Add Payment Method.

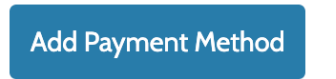

6. In the Add Payment Method screen, enter your payment information and click Add.

| Read the Payment Authorization Terms in a new window |                    |   |  |
|------------------------------------------------------|--------------------|---|--|
| I authorize payment and ag                           | ree to the Payment |   |  |
| Authorization Terms                                  |                    |   |  |
|                                                      |                    | 1 |  |
| Back                                                 | Add                |   |  |
|                                                      |                    |   |  |
|                                                      |                    |   |  |